ELECTRONICS SOURCE

# **USER MANUAL**

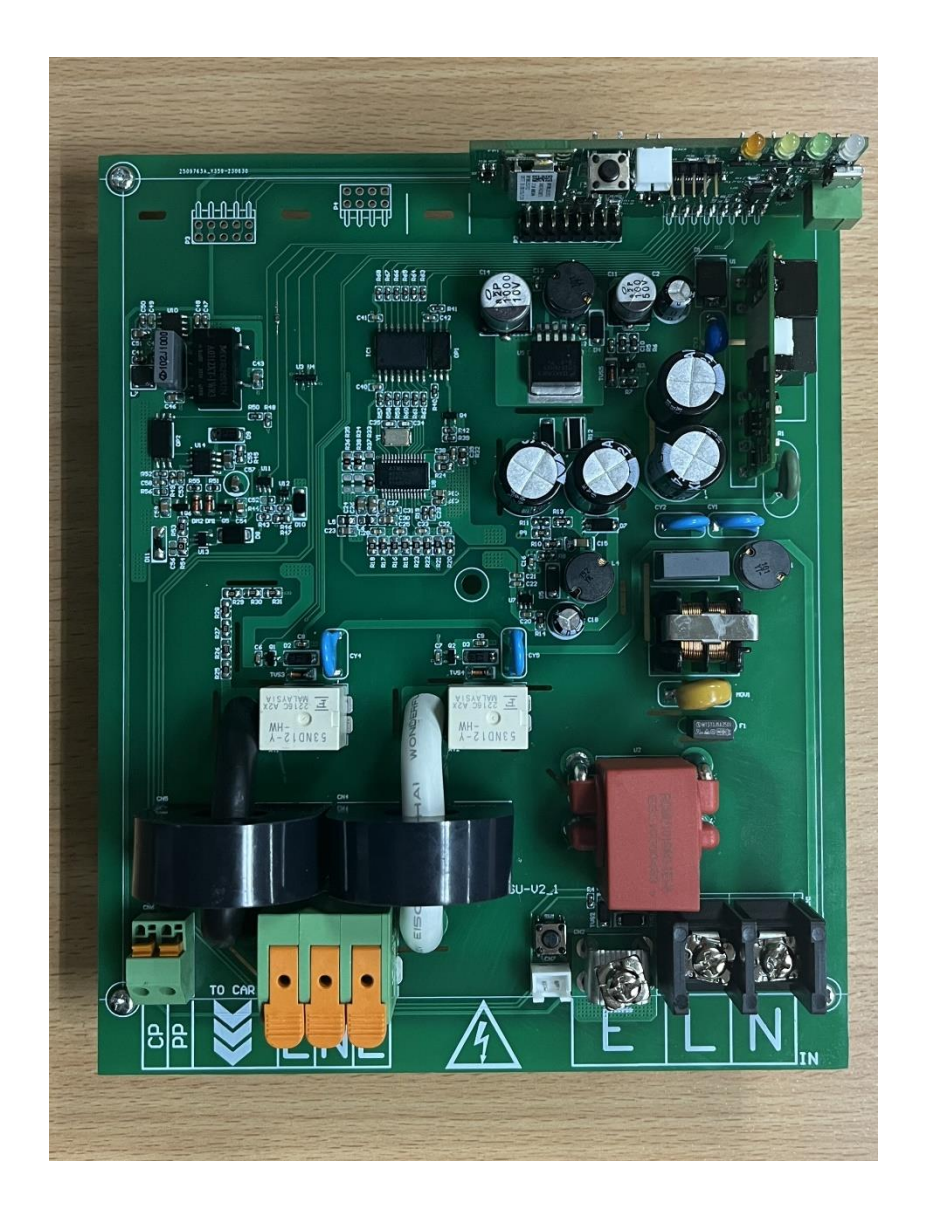

## EV Charger Board

PROJECT P/N .....EVCHARGER BOARD V1

## สารบัญ

| 1 | AC Charger Specifications                             | . 3 |
|---|-------------------------------------------------------|-----|
| 2 | องค์ประกอบ EV Charger Board                           | . 1 |
| 3 | ขั้นตอนการติดตั้งอุปกรณ์การ Test EV Charger           | . 2 |
| 4 | ขั้นตอนการ Test EV Charger กับ Application ES Charger | . 4 |
| 5 | Schematic Reference                                   | 16  |

#### 1 AC Charger Specifications

| ELECTRICAL DATARate Power7.2KW(MAX)Voltage85Vac-275VacCharging Current32A(MAX)Rate Charging Current6A,15A,30A,32A(MAX)Standards(AC/DC)EN50178 IEC60950-1 $\leftarrow$ UL1741 UL508 UL94-V0 $\leftarrow$ IEC62752 IEC62955 $\leftarrow$ IEC61851 |                        |  |
|----------------------------------------------------------------------------------------------------|------------------------|--|
| Rate Power                                                                                                    | 7.2KW(MAX)             |  |
| Voltage                                                                                                    | 85Vac-275Vac           |  |
| Charging Current                                                                                                    | 32A(MAX)               |  |
| Rate Charging Current                                                                                                    | 6A,15A,30A,32A(MAX)    |  |
|                                                                                                    | Standards(AC/DC)       |  |
|                                                                                                    | ◆ EN50178 IEC60950-1   |  |
| Leakage Current Protection                                                                                                    | ♦ UL1741 UL508 UL94-V0 |  |
|                                                                                                    | ♦ IEC62752 IEC62955    |  |
|                                                                                                    | ♦ IEC61851             |  |
| Standby Power Consumption                                                                                                    | 1.5W                   |  |
| CT Connection                                                                                                    | 50A                    |  |

| MECHANICAL DATA         |                     |  |  |  |  |
|-------------------------|---------------------|--|--|--|--|
| Dimension (W x D x H)mm | 145.8× 184.7 × 47.7 |  |  |  |  |

#### 2 องค์ประกอบ EV Charger Board

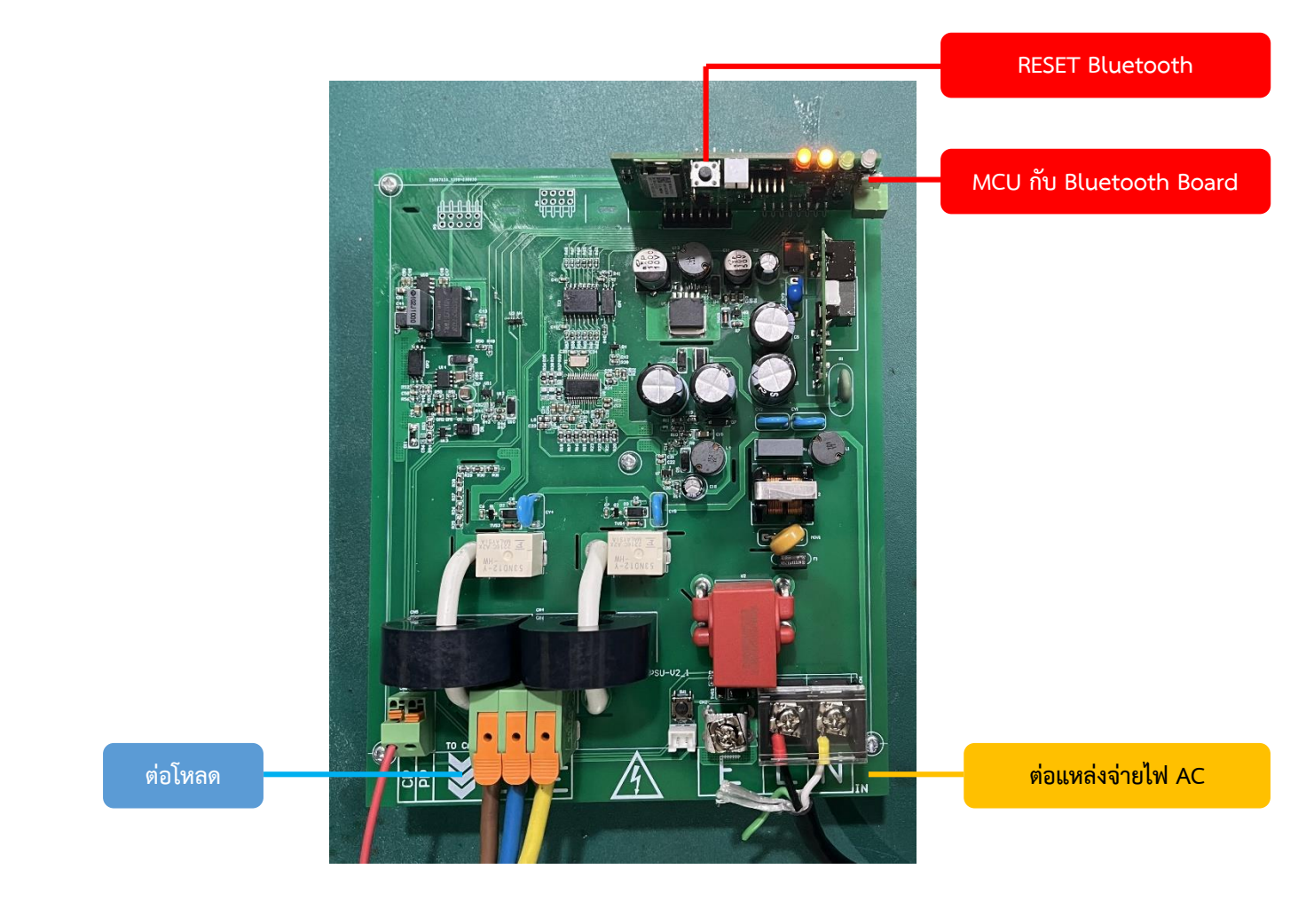

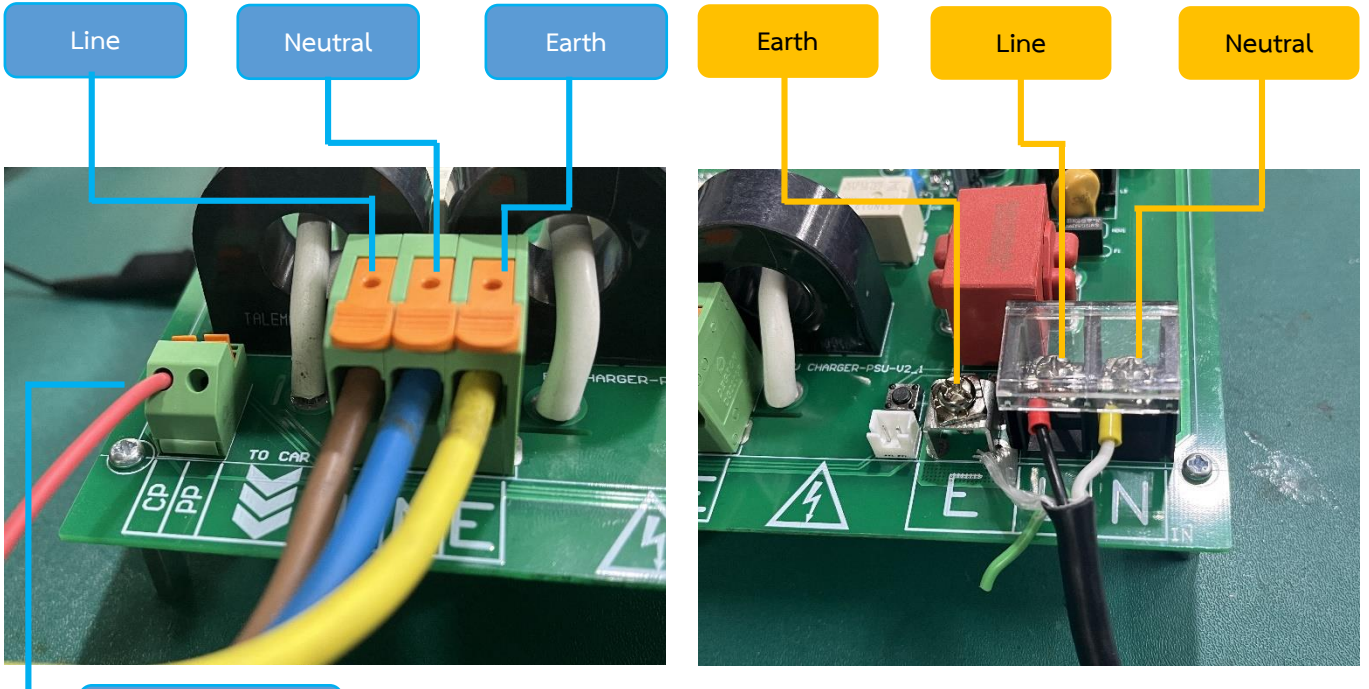

CP Signal

### 3 ขั้นตอนการติดตั้งอุปกรณ์การ Test EV Charger

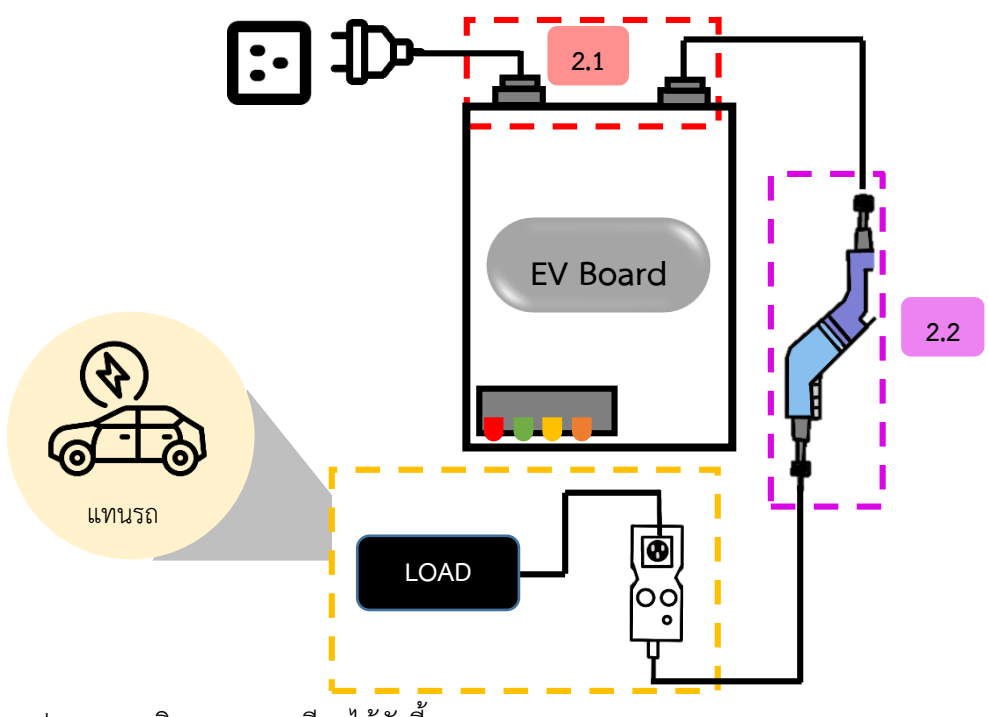

จากรูปสามารถอธิบายรายละเอียดได้ดังนี้

3.1 นำ Plug Line, Neutral, Earth ต่อกับแหล่งจ่ายไฟ AC ต่อเข้ากับ EV Board (ฝั่งแหล่งจ่าย)
 นำ Plug Line, Neutral ต่อกับ Plug โหลดของ EV Board (ฝั่งโหลด), ต่อสาย CP Signal

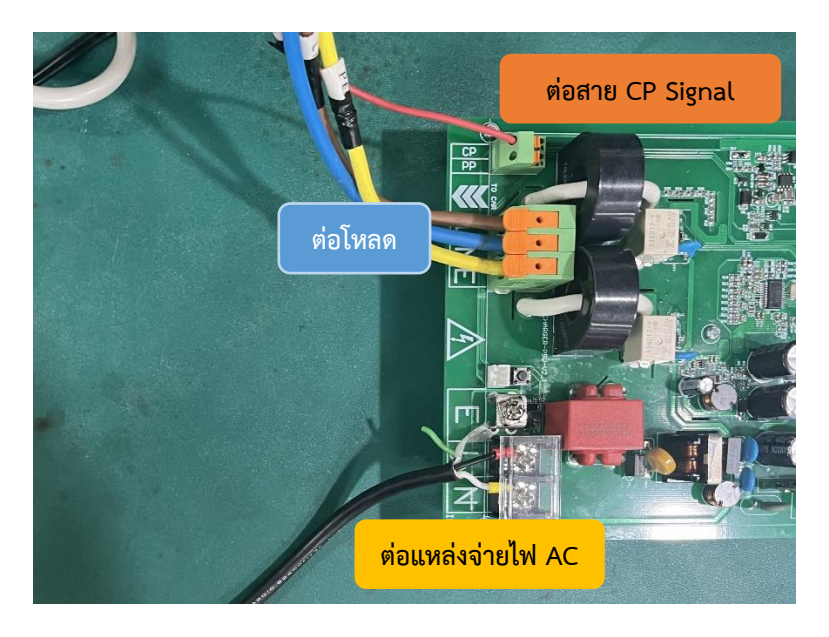

3.2 จากนั้นนำ Plug หัวชาร์จ EV Charger ต่อกับ Plug Dummy EV Charger (EVSE-200)

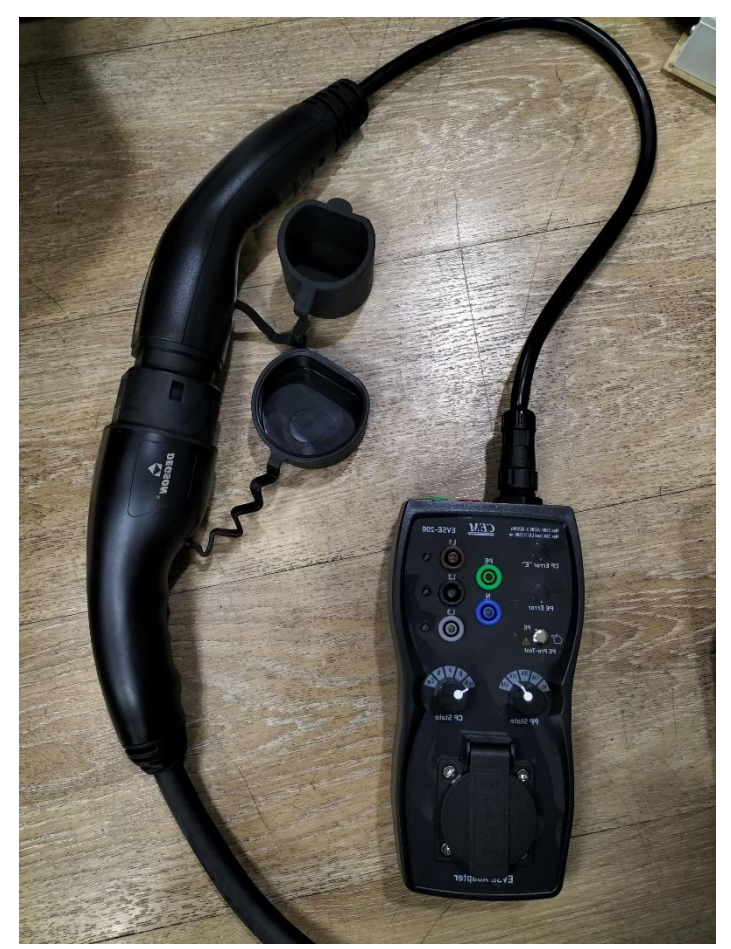

3.3 จากนั้นนำ Plug Line, Neutral จ่ายไฟเข้าโหลด

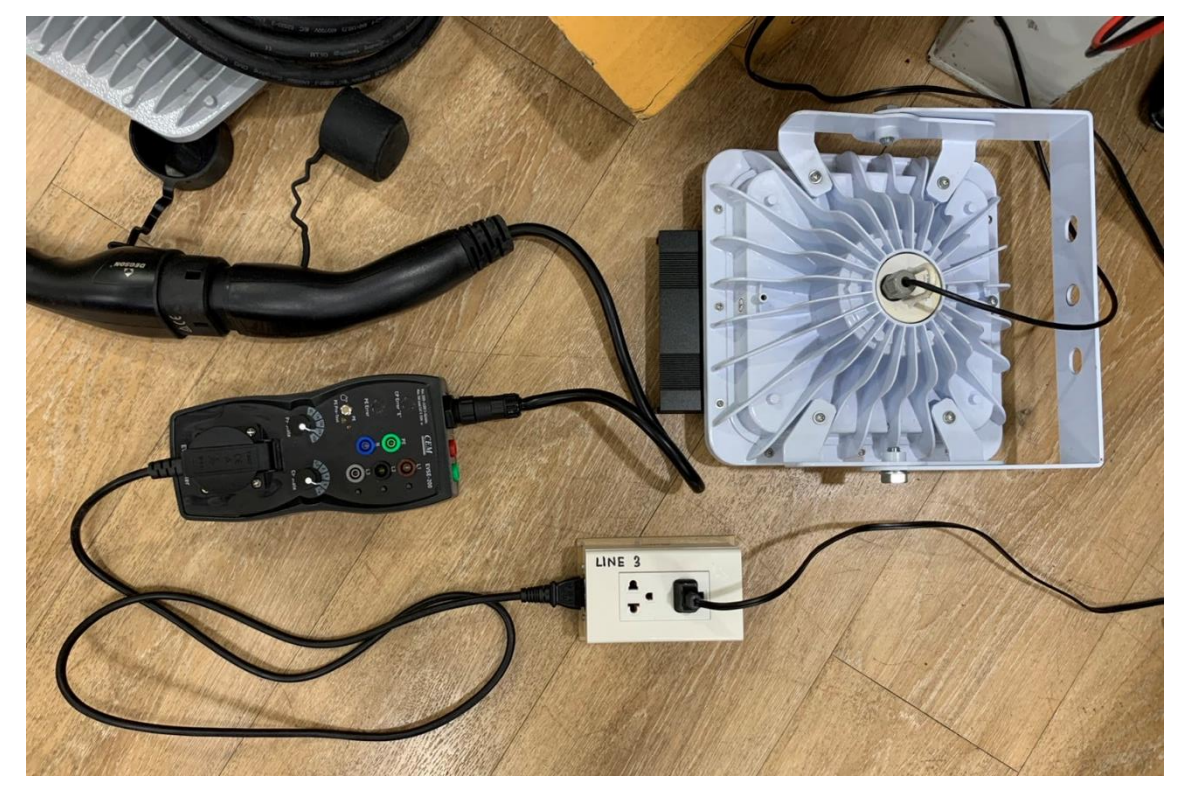

4 ขั้นตอนการ Test EV Charger กับ Application ES Charger

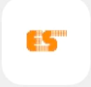

- 4.1 เปิด App ES Charger Es Charger
- 4.2 กด จากนั้นกดคำว่า Bluetooth settings แล้วเข้าไปเชื่อมต่อ Bluetooth ชื่อ BM70\_BLE

| ES Charger                          | Bluetooth settings |     |
|-------------------------------------|--------------------|-----|
|                                     | Bonded             |     |
|                                     |                    |     |
|                                     |                    |     |
| ← ນລູ                               | พูธ                |     |
| ນລູທູຣ                              |                    | D   |
| ชื่ออุปกรณ์                         | Redmi Note 10 50   | 3 > |
|                                     |                    |     |
| อุปกรณ์ที่พบ                        | (                  | Э   |
| 41:1B:7C:86:03                      | 3:6A               |     |
| * 4E:16:36:2C:55                    | 5:A1               |     |
| 50:6F:F3:E6:49                      | ):4E               |     |
| ຈັນคู่กับ BM                        | 70_BLE ใหม         |     |
| ให้สิทธิ์เข้าถึงรา<br>ประวัติการโทร | ເຍชื่อติดต่อและ    |     |
| ນລັ                                 | ื่อก               |     |
| ยกเ                                 | ເລີກ               |     |
| ຈັນ                                 | มคู่               |     |
|                                     |                    |     |

- 4.3 จากนั้นสังเกต LED จากบอร์ด MCU กับ Bluetooth (แสดงสถานะการทำงานของบอร์ด)
  - ในช่วง Setting LED 1 เป็น สีส้มกระพริบ , LED 4 เป็น สีแดง
  - หลังจาก Setting สถานะการทำงานปกติ LED 1 จะติดสีส้มค้างไว้

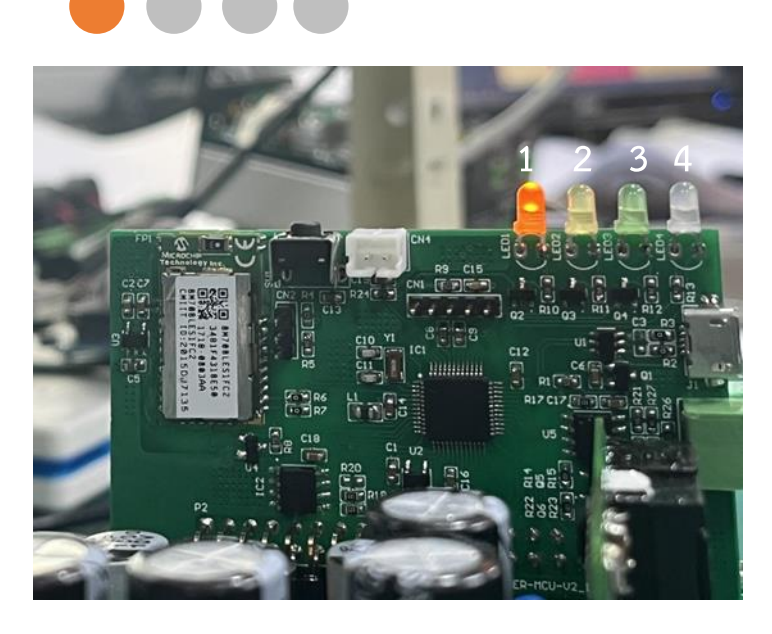

4.4 จากนั้นเลือกคำว่า Bonded แล้วทำการเชื่อมต่อ Bluetooth LE Device ชื่อ BM70\_BLE

| ES Charger | Bluetooth settings |  |
|------------|--------------------|--|
|            | Bonded 🗸           |  |
|            |                    |  |
|            |                    |  |

| ES Charger                    | SCAN | : |
|-------------------------------|------|---|
| Bluetooth LE Devices          |      |   |
| BM70_BLE<br>34:81:F4:31:BE:50 |      |   |
|                               |      |   |

4.5 จากนั้น Application จะแสดงสถานะต่างๆ ดังรูป

|   |   | ÷                  | ES      | Charger     |                | • <b>D</b> •   |      | ×        | ): |   | 1 |
|---|---|--------------------|---------|-------------|----------------|----------------|------|----------|----|---|---|
| 2 |   | MAC:               | 34:81:f | -4:31:BE:50 |                | VER:           |      | 1.0.beta | 1  |   |   |
|   |   |                    |         | R           | EAD            | Y              |      |          |    |   |   |
|   |   | Eg:                | 0.89    | kW/h        | Fq             |                | 50.0 | Hz       |    |   |   |
|   |   | P <sub>L</sub> :   | 0       | kW          | PN             |                | 0    | kW       |    |   |   |
|   |   | I <sub>L</sub> :   | 0.011   | А           | I <sub>N</sub> | : 0            | .009 | А        |    | 7 | 3 |
|   |   | v <sub>L</sub> :   | 36.51   | V           | v <sub>N</sub> | : 3            | 6.51 | ۷        |    |   |   |
|   |   | P <sub>FL</sub> :  | 0.0     | 00          | P <sub>F</sub> | N <sup>:</sup> | 0.0  | )06      |    | J |   |
|   |   | L-6                | A       | M-15A       |                | H-30A          |      | MAX-32A  |    |   | 4 |
| 5 |   |                    |         | Fimer       |                | _ mi           | n    | SUBMIT   |    |   | 6 |
|   |   | V:                 |         |             |                |                |      |          |    |   |   |
|   |   | IL:                |         |             |                |                |      |          |    |   |   |
|   |   | hi:                |         |             |                |                |      | —        |    | 7 | 7 |
|   |   | 'N'                |         |             |                |                |      |          |    |   |   |
|   |   |                    |         | CALI        | BRATE          |                |      |          |    | J |   |
| 8 |   | Payload<br>Counter |         | 7382        | Ti<br>Cour     | mer<br>tdown   |      | 0        |    |   | 9 |
|   | • |                    |         |             |                |                |      |          |    |   |   |

- สามารถอธิบายรายละเอียดได้ดังต่อไปนี้
  - 1: สัญลักษณ์ของสถานะแสดงการทำงานของ Dummy Test EV Charger
  - 2: Mac Address ของ Device
  - 3: ค่าทางไฟฟ้า
  - Eg: Energy I<sub>N</sub>: กระแส Neutral Fq: ความถี่ V<sub>L</sub>: แรงดัน Line P<sub>L</sub>: Power Line V<sub>N</sub>: แรงดัน Neutral P<sub>N</sub>: Power Neutral P<sub>FL</sub>: Power Factor Line I<sub>L</sub>: กระแส Line P<sub>FN</sub>: Power Factor Neutral 4: ปุ่มปรับ Duty
  - 6: Timer

5: ปุ่มชาร์จ

- 7: Calibrate
- 8: จำนวนครั้งต่อการส่งข้อมูล
- 9: Timer Countdown
- 4.6 จากนั้นทำการปรับ State การทำงาน ดังนี้

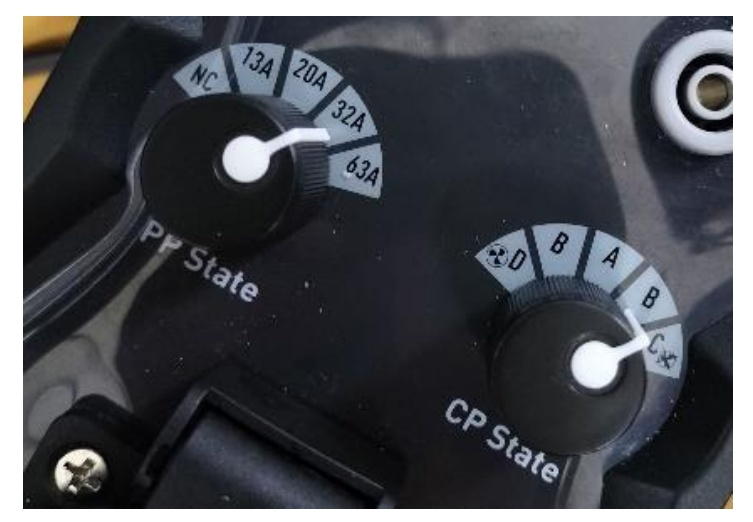

- ปรับ PP State เป็น 32A บน Dummy Test EV Charger (EVSE-200)
- อุปกรณ์สามารถ Check สถานะการทำงาน CP State ทั้งหมด 4 โหมด ดังนี้
  State A: รถไม่ได้ Connect

🕨 LED1 ติดสีส้ม และ LED4 ติดเป็นสีแดง

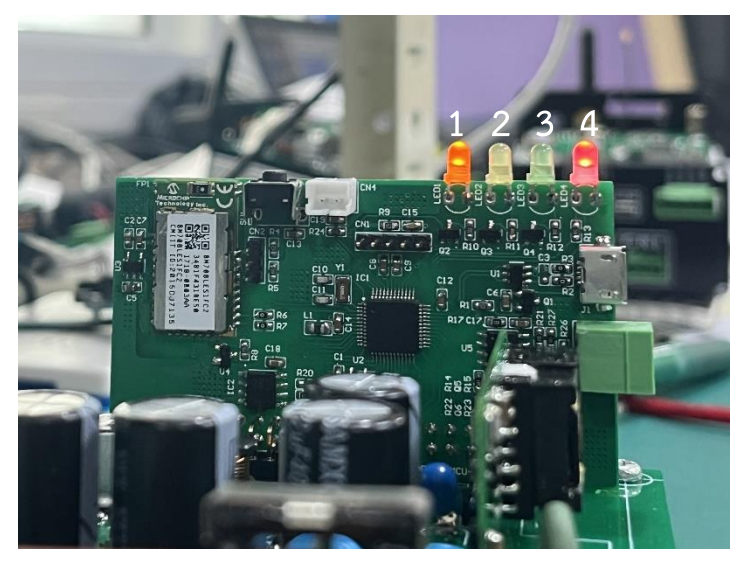

State B: รถ Connect แต่ยังไม่พร้อม Charge

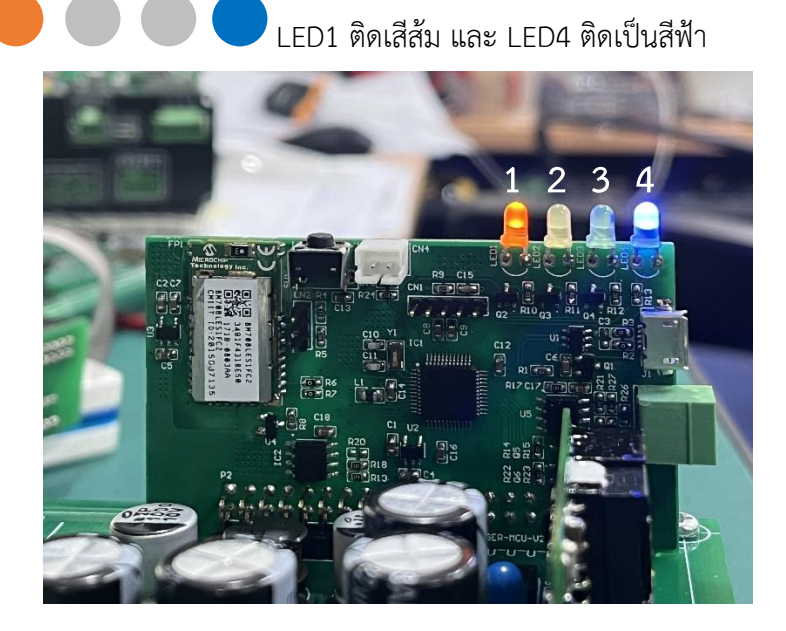

State C: รถ Connect พร้อม Charge (ไม่ต้องการระบายอากาศ)

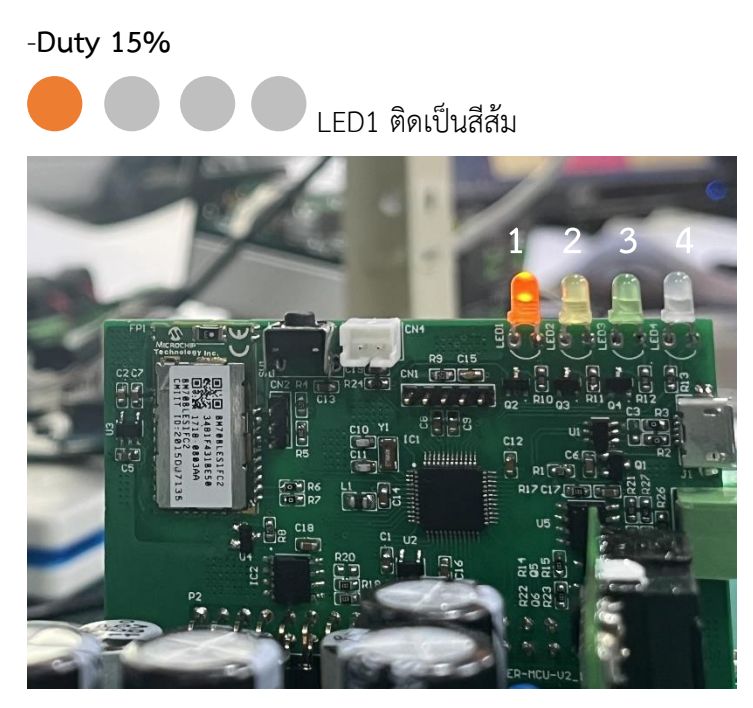

-Duty 25%

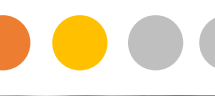

LED1 ติดสีส้ม และ LED2 ติดสีเหลือง

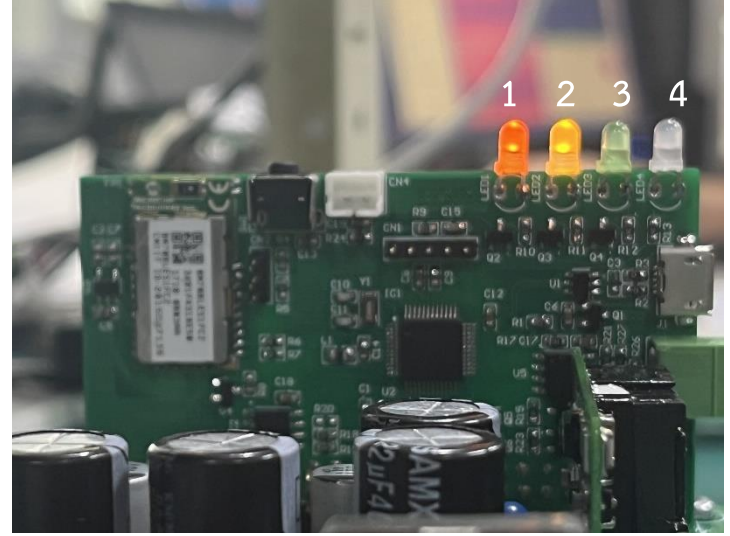

-Duty 50%

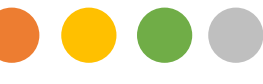

LED1 ติดสีส้ม LED2 ติดสีเหลือง และ LED3 ติดสีเขียว

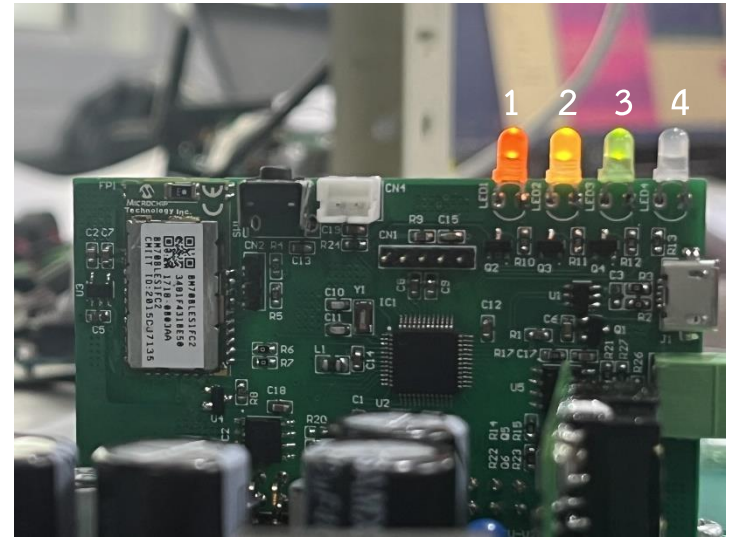

-Duty 53.33%

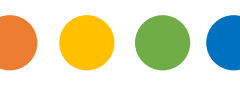

LED1 ติดสีส้ม LED2 ติดสีเหลือง LED3 ติดสีเขียว และ

LED4 ติดสีฟ้า

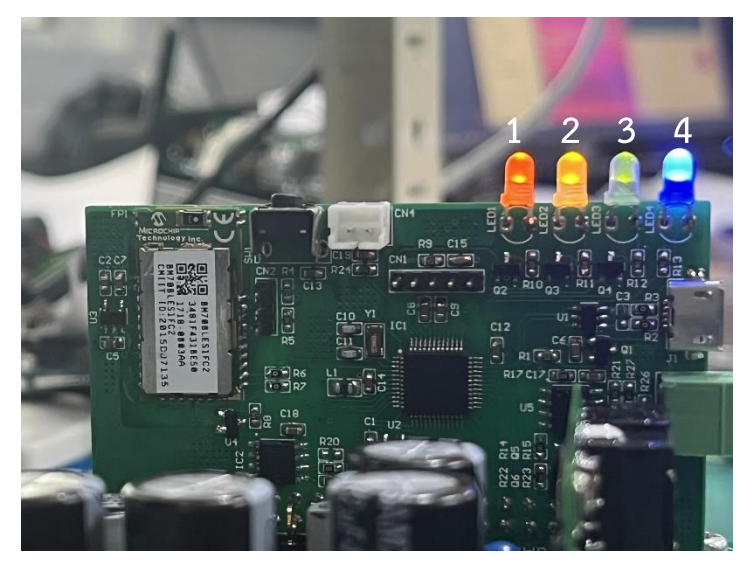

State D: รถ Connect ไม่พร้อม Charge (ต้องการระบายอากาศ Error)

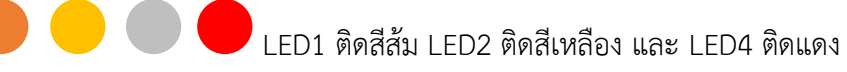

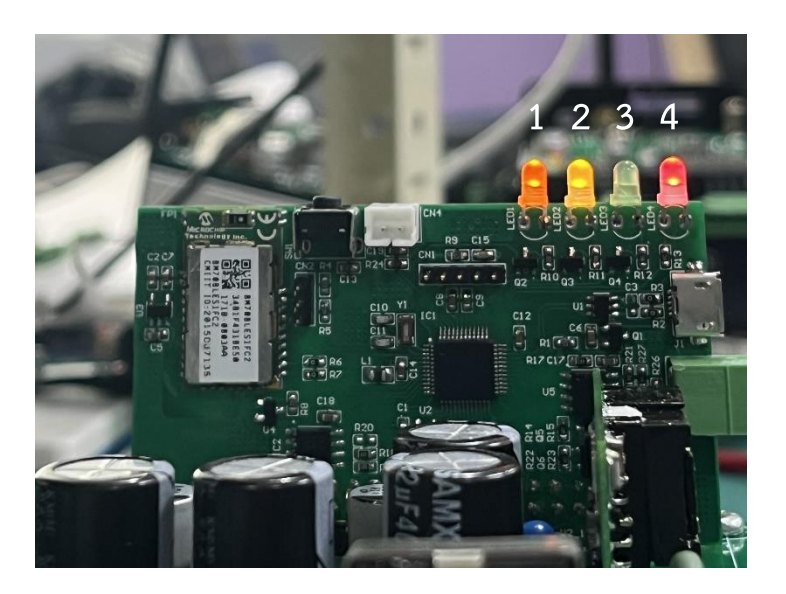

4.7 สังเกตสัญลักษณ์บน Application ES Charger (แสดงสถานะการทำงานของ Dummy Test EV Charger)

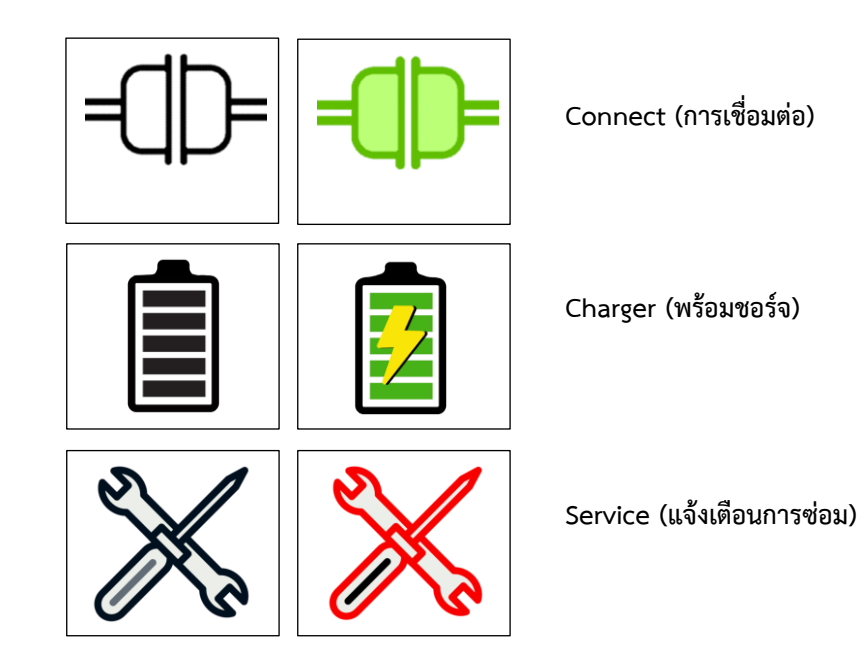

• กรณี 1 ปรับโหมด CP State A แสดงสถานะที่ยังไม่ได้ทำการ Connect

| ÷                  | ES     | Charger     | a                 | )     | ×        |  |  |  |  |  |  |
|--------------------|--------|-------------|-------------------|-------|----------|--|--|--|--|--|--|
| MAC:               | 34:81: | F4:31:BE:50 |                   | ER:   | 1.0.beta |  |  |  |  |  |  |
| READY              |        |             |                   |       |          |  |  |  |  |  |  |
| Eg:                | 0.89   |             |                   | 50.0  |          |  |  |  |  |  |  |
| P <sub>L</sub> :   |        |             | P <sub>N</sub> :  |       |          |  |  |  |  |  |  |
| I <sub>L</sub> :   |        |             | I <sub>N</sub> :  | 0.009 |          |  |  |  |  |  |  |
| V <sub>L</sub> :   | 36.51  |             | V <sub>N</sub> :  | 36.51 |          |  |  |  |  |  |  |
| P <sub>FL</sub> :  | 0.0    | 000         | P <sub>FN</sub> : | 0.0   | 006      |  |  |  |  |  |  |
| L-6                | A      | M-15A       |                   | 30A   |          |  |  |  |  |  |  |
| EV CH              |        | Timer       |                   | min   | SUBMIT   |  |  |  |  |  |  |
| V:                 |        |             |                   |       |          |  |  |  |  |  |  |
| ۱ <sub>L</sub> :   |        |             |                   |       |          |  |  |  |  |  |  |
| I <sub>N</sub> :   |        |             |                   |       |          |  |  |  |  |  |  |
|                    |        |             |                   |       |          |  |  |  |  |  |  |
| Payload<br>Counter |        | 7382        | Timer<br>Countdo  |       |          |  |  |  |  |  |  |

กรณี 2 ปรับโหมด CP State B แสดงสถานะ Connect พร้อมใช้งาน แต่ยังไม่พร้อม On
 Charge Battery

| ÷                  | ES     | Charger     |  |                   | ÷    |     | ×        | ٦ |  |  |
|--------------------|--------|-------------|--|-------------------|------|-----|----------|---|--|--|
| MAC:               | 34:81: | F4:31:BE:50 |  | VE                | R:   |     | 1.0.beta | • |  |  |
| READY              |        |             |  |                   |      |     |          |   |  |  |
| Eg:                | 0.89   | kW/h        |  | Fq:               |      |     |          |   |  |  |
| PL:                |        |             |  | P <sub>N</sub> :  |      |     |          |   |  |  |
| I <sub>L</sub> :   | 0.011  |             |  | I <sub>N</sub> :  | 0.00 | )9  |          |   |  |  |
| v <sub>L</sub> :   | 37.10  |             |  | v <sub>N</sub> :  | 37.1 |     |          |   |  |  |
| P <sub>FL</sub> :  | 0.0    | 000         |  | P <sub>FN</sub> : |      | 0.0 | 06       |   |  |  |
| L-6.               | A      | M-15A       |  | H-30A             |      |     |          |   |  |  |
| EV CH/             |        | Timer       |  | min               |      |     | SUBMIT   |   |  |  |
| V:                 |        |             |  |                   |      |     |          |   |  |  |
| IL:                |        |             |  |                   |      |     |          |   |  |  |
| I <sub>N</sub> :   |        |             |  |                   |      |     |          |   |  |  |
| CALIBRATE          |        |             |  |                   |      |     |          |   |  |  |
| Payload<br>Counter |        | 7415        |  | Timer<br>ountdow  |      |     |          |   |  |  |

• กรณี 3 ปรับโหมด CP State C แสดงสถานะ Connect และ On Charger Battery พร้อมใช้ งาน (ไม่ต้องการระบายอากาศ)

| ÷                  | ES     | Charger     | •                 |       | ℅        |  |  |  |  |  |
|--------------------|--------|-------------|-------------------|-------|----------|--|--|--|--|--|
| MAC:               | 34:81: | F4:31:BE:50 |                   | ER:   | 1.0.beta |  |  |  |  |  |
| READY              |        |             |                   |       |          |  |  |  |  |  |
| Eg:                | 0.89   | kW/h        |                   | 50.0  |          |  |  |  |  |  |
| P <sub>L</sub> :   |        |             | P <sub>N</sub> :  |       |          |  |  |  |  |  |
| ۱ <sub>L</sub> :   |        |             | I <sub>N</sub> :  | 0.009 |          |  |  |  |  |  |
| v <sub>L</sub> :   | 37.61  |             | v <sub>N</sub> :  | 37.61 |          |  |  |  |  |  |
| P <sub>FL</sub> :  | 0.0    | 000         | P <sub>FN</sub> : |       | 06       |  |  |  |  |  |
| L-6                |        | M-15A       | н-з               | 30A   |          |  |  |  |  |  |
| EV CH              |        | Timer       |                   | min   | SUBMIT   |  |  |  |  |  |
| V:                 |        |             |                   |       |          |  |  |  |  |  |
| ۱ <sub>L</sub> :   |        |             |                   |       |          |  |  |  |  |  |
| I <sub>N</sub> :   |        |             |                   |       |          |  |  |  |  |  |
|                    |        |             |                   |       |          |  |  |  |  |  |
| Payload<br>Counter |        | 7449        | Timer<br>Countdov |       |          |  |  |  |  |  |

• กรณี 4 ปรับโหมด CP State D แสดงสถานะ Connect แต่ไม่พร้อม On Charge Battery (ต้องการระบายอากาศ Error)

| ÷                  |        | Charger     |                   |       | Ж        | - |  |  |  |  |  |
|--------------------|--------|-------------|-------------------|-------|----------|---|--|--|--|--|--|
| MAC:               | 34:81: | F4:31:BE:50 | v                 | ER:   | 1.0.beta | 1 |  |  |  |  |  |
| READY              |        |             |                   |       |          |   |  |  |  |  |  |
| Eg:                | 0.89   | kW/h        | Fq:               | 50.0  |          |   |  |  |  |  |  |
| P <sub>L</sub> :   |        |             | P <sub>N</sub> :  |       |          |   |  |  |  |  |  |
| IL:                | 0.011  |             | I <sub>N</sub> :  | 0.009 |          |   |  |  |  |  |  |
| v <sub>L</sub> :   | 37.46  |             | V <sub>N</sub> :  | 37.46 |          |   |  |  |  |  |  |
| P <sub>FL</sub> :  | 0.0    | 100         | P <sub>FN</sub> : |       | 006      |   |  |  |  |  |  |
| L-6                | A      | M-15A       | H-S               | 30A   |          |   |  |  |  |  |  |
| EV CH              |        | Timer       |                   | min   | SUBMIT   |   |  |  |  |  |  |
| V:                 |        |             |                   |       |          |   |  |  |  |  |  |
| ւ։                 |        |             |                   |       |          |   |  |  |  |  |  |
| 1.2                |        |             |                   |       |          |   |  |  |  |  |  |
| 'N'                |        |             |                   |       |          |   |  |  |  |  |  |
| CALIBRATE          |        |             |                   |       |          |   |  |  |  |  |  |
| Payload<br>Counter |        |             | Timer<br>Countdov |       |          |   |  |  |  |  |  |
|                    |        |             |                   |       |          |   |  |  |  |  |  |

- 4.8 จากนั้น Test On Load โดยการกดปุ่ม EV CHARGER ดังรูป
  - ในการ Test On Load สามารถทำได้เฉพาะกับโหมด CP State C เท่านั้น (อ้างอิงการต่อ วงจรจากรูป 2.4)

|   |                    |         | Charger          |                   |       | ×        |  |
|---|--------------------|---------|------------------|-------------------|-------|----------|--|
|   | MAC:               | 34:81:1 | =4:31:BE:50      | V                 | ER:   | 1.0.beta |  |
|   |                    |         | R                | EADY              |       |          |  |
|   |                    | 0.89    | kW/h             | Fq:               | 50.0  |          |  |
|   | PL:                |         |                  | P <sub>N</sub> :  |       |          |  |
|   |                    | 0.011   |                  | I <sub>N</sub> :  | 0.009 |          |  |
|   |                    | 37.61   |                  | v <sub>N</sub> :  | 37.61 |          |  |
|   | P <sub>FL</sub> :  | 0.0     |                  | P <sub>FN</sub> : | 0.0   | )06      |  |
|   | L-6                | A       | M-15A            | н-3               | 0A    |          |  |
| C | EV CH              | ARGER   | <sup>Fimer</sup> |                   | min   | SUBMIT   |  |
|   |                    |         |                  |                   |       |          |  |
|   |                    |         |                  |                   |       |          |  |
|   | I <sub>N</sub> :   |         |                  |                   |       |          |  |
|   |                    |         | CALIBRATE        |                   |       |          |  |
|   | Payload<br>Counter |         | 7449             | Timer<br>Countdow |       |          |  |

• หลังกดปุ่ม EV CHARGER จะเปลี่ยนสีจากเขียว เป็นสีแดง ดังรูป

| ÷                 | ES        | Charger            |                  | 0           |      | $\times$ |   |
|-------------------|-----------|--------------------|------------------|-------------|------|----------|---|
| мас               | : 34:81:  | F4:31:BE:50        | r.               | VER:        |      | 1.0.beta | 1 |
|                   |           | F                  | READ             | Ċ           |      |          |   |
| Eg:               | 0.89      | kW/h               | Fq:              | 5           | 0.0  |          |   |
| P <sub>L</sub> :  |           |                    | P <sub>N</sub> : |             | 0    |          |   |
| IL:               | 0.363     |                    | 'N:              |             | 192  |          |   |
| v <sub>L</sub> :  | 228.12    |                    | V <sub>N</sub> : |             | 8.12 |          |   |
| P <sub>FL</sub> : | 0.0       | 000                | P <sub>FI</sub>  |             | 0.0  | 00       |   |
| L-6A M-15A        |           |                    |                  | H-30A       |      |          |   |
| EV 4              | HARGER    | <sup>"imer</sup> — |                  | min         |      | SUBMIT   |   |
| V:                |           |                    |                  |             |      |          |   |
| ۱ <sub>L</sub> :  |           |                    |                  |             |      |          |   |
| 1.22              |           |                    |                  |             |      |          |   |
| 'N'               |           |                    |                  |             |      |          |   |
|                   |           | CAL                | IBRATE           |             |      |          |   |
| Paylo<br>Count    | ad<br>ler | 7487               | Tin<br>Count     | her<br>down |      |          |   |
|                   |           |                    |                  |             |      |          |   |

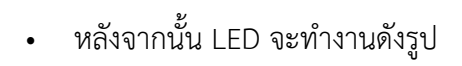

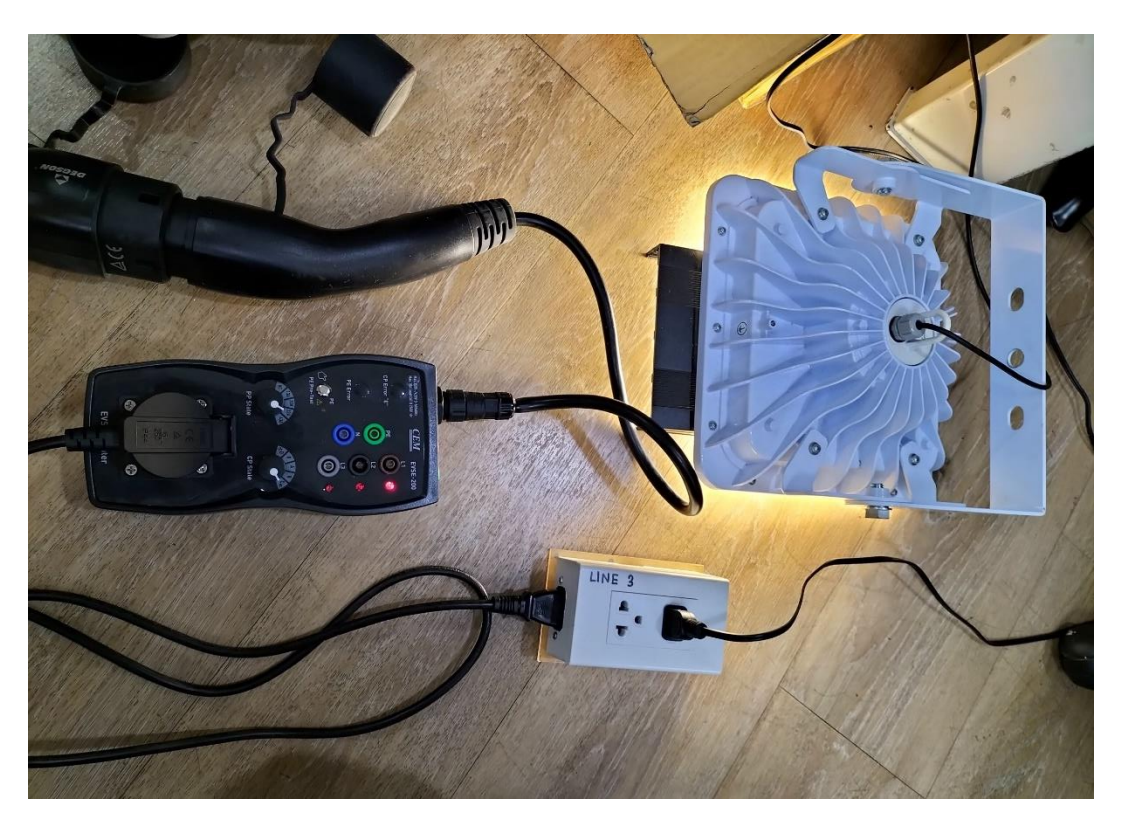

#### Schematic Reference

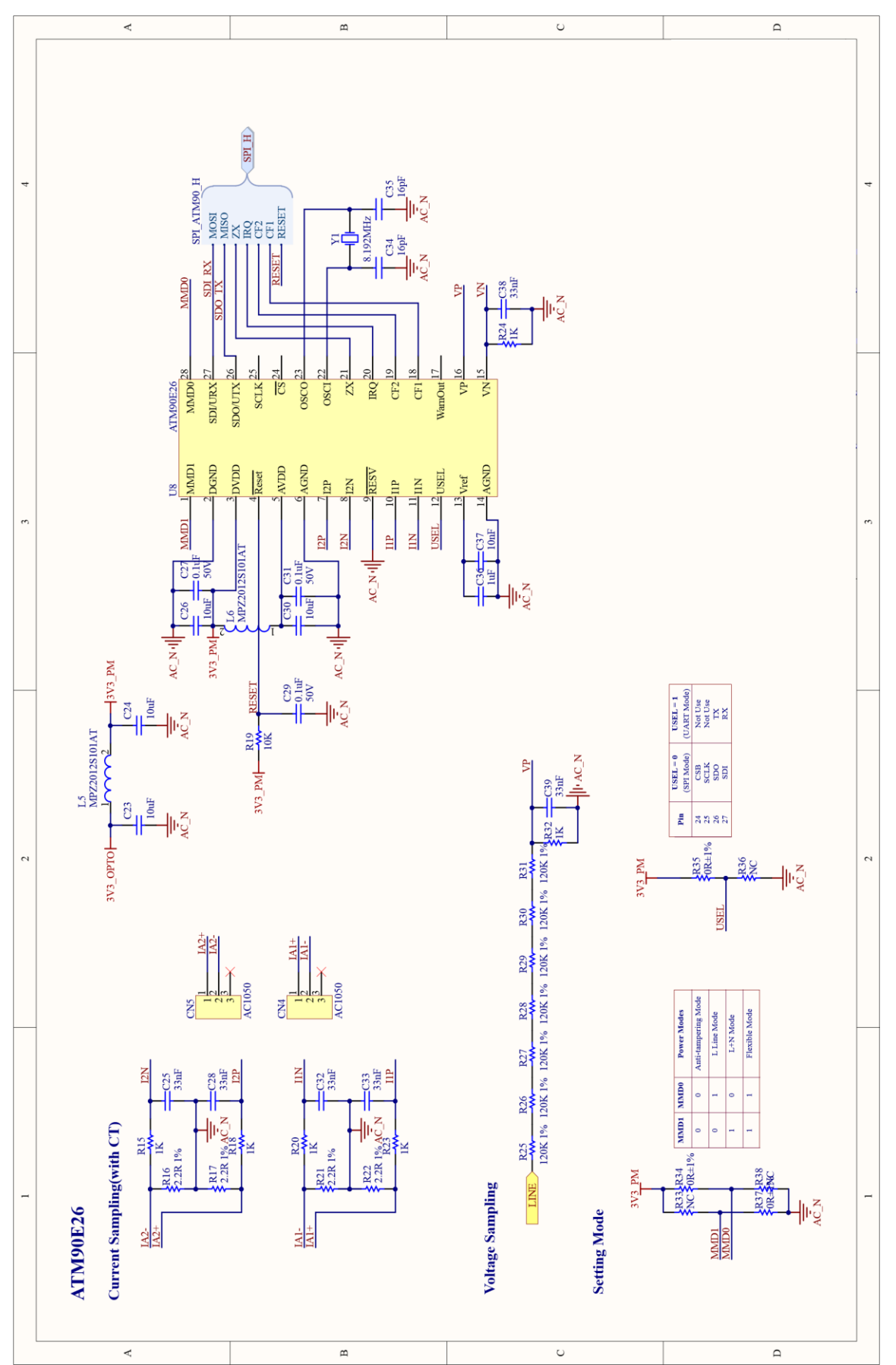

5

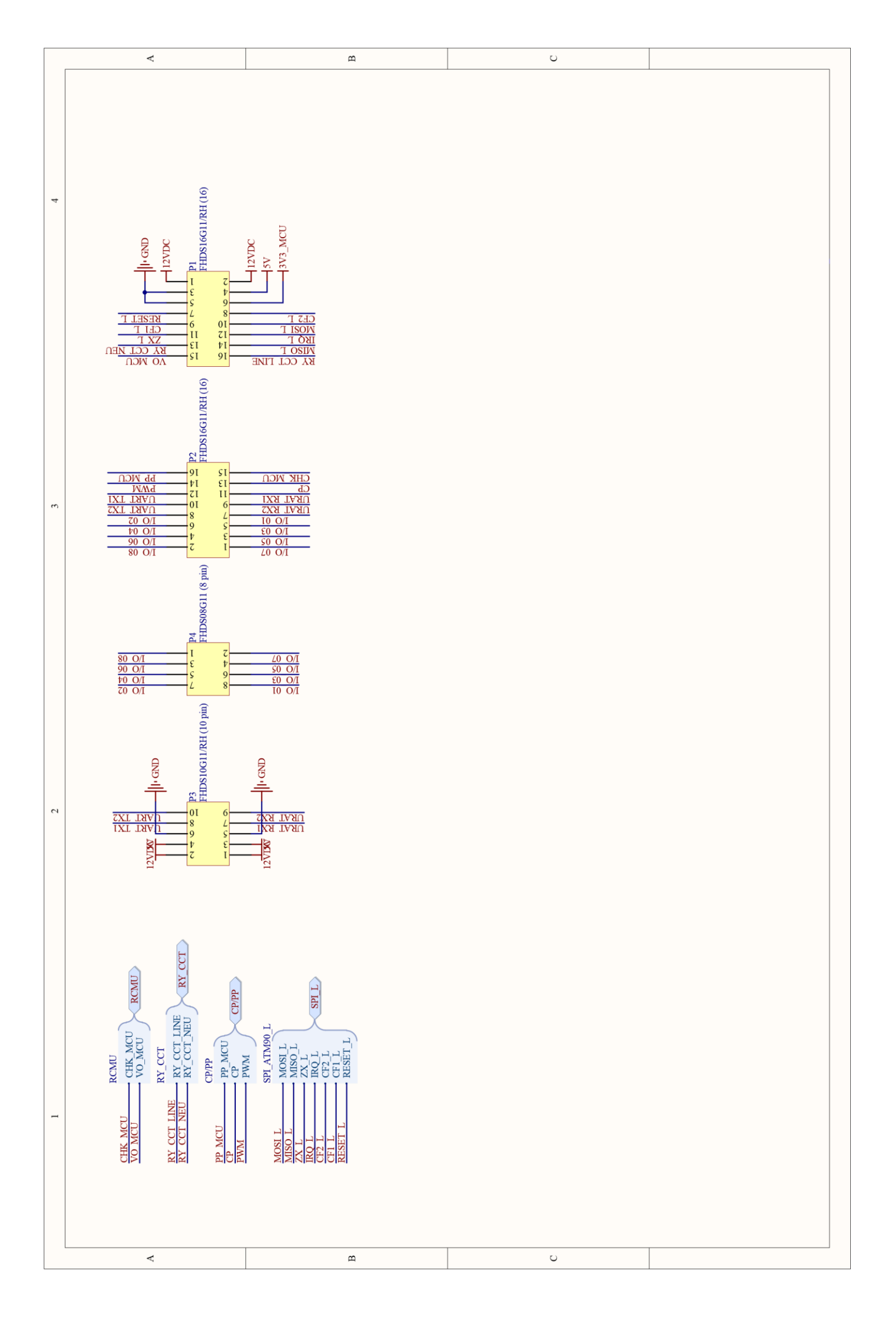

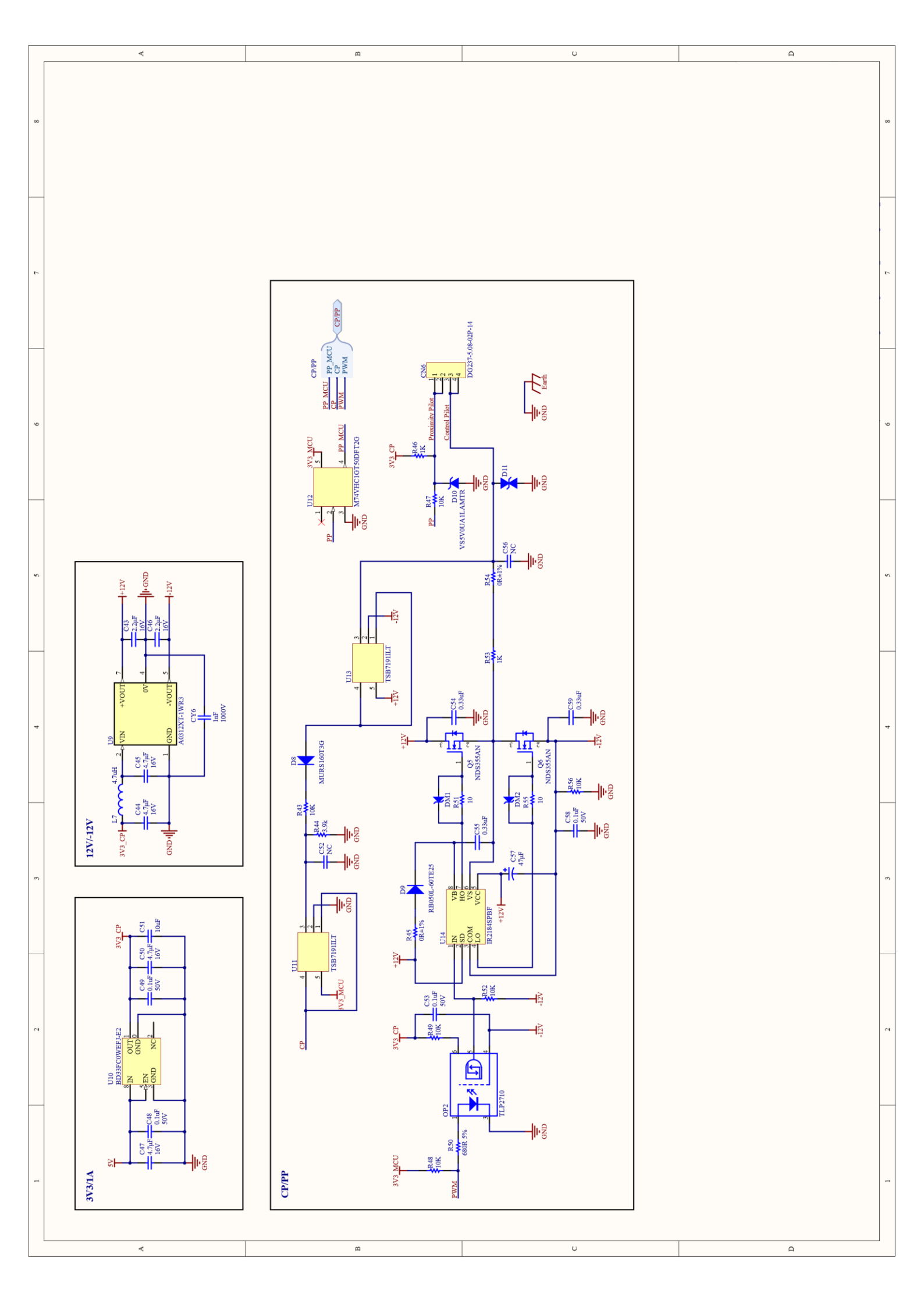

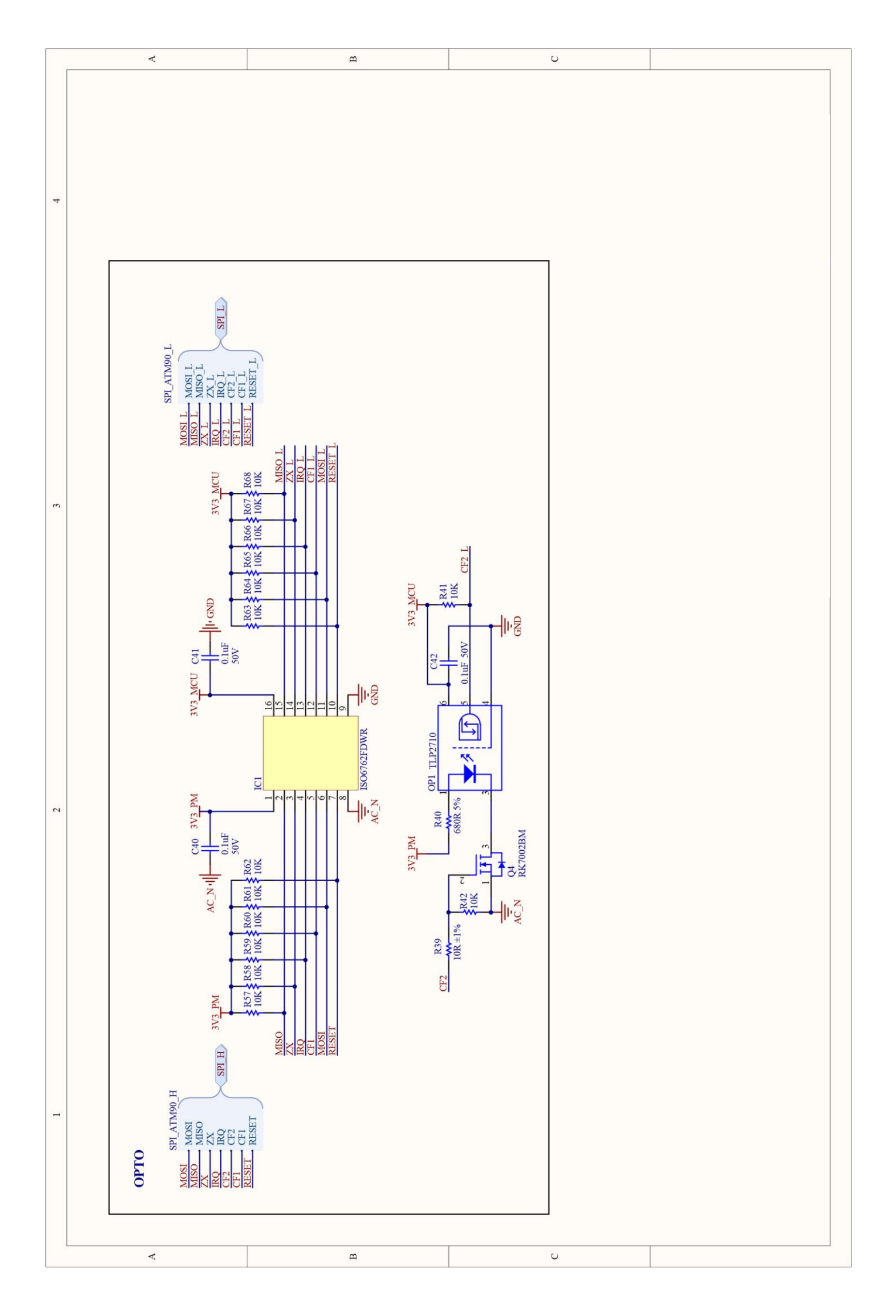

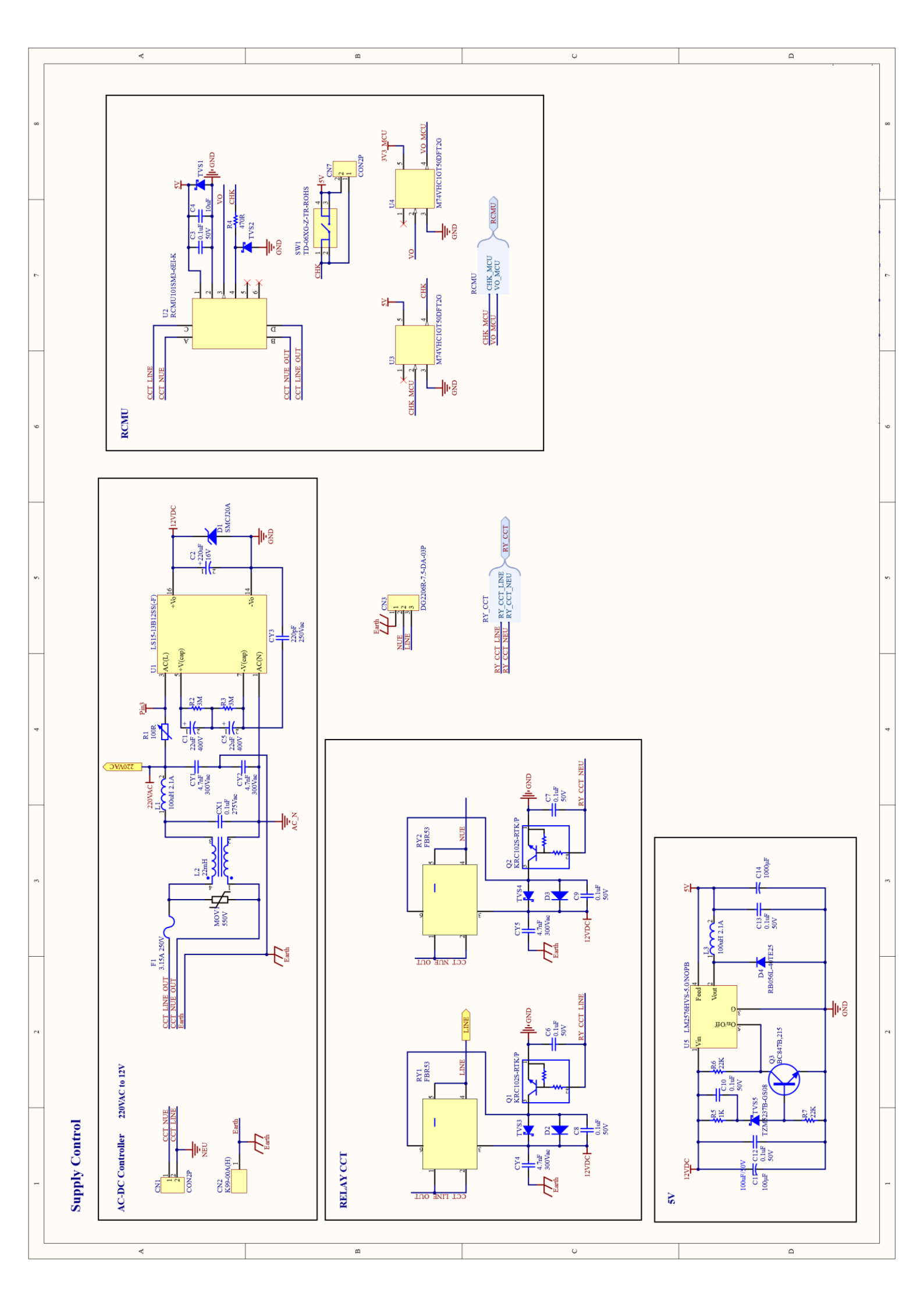

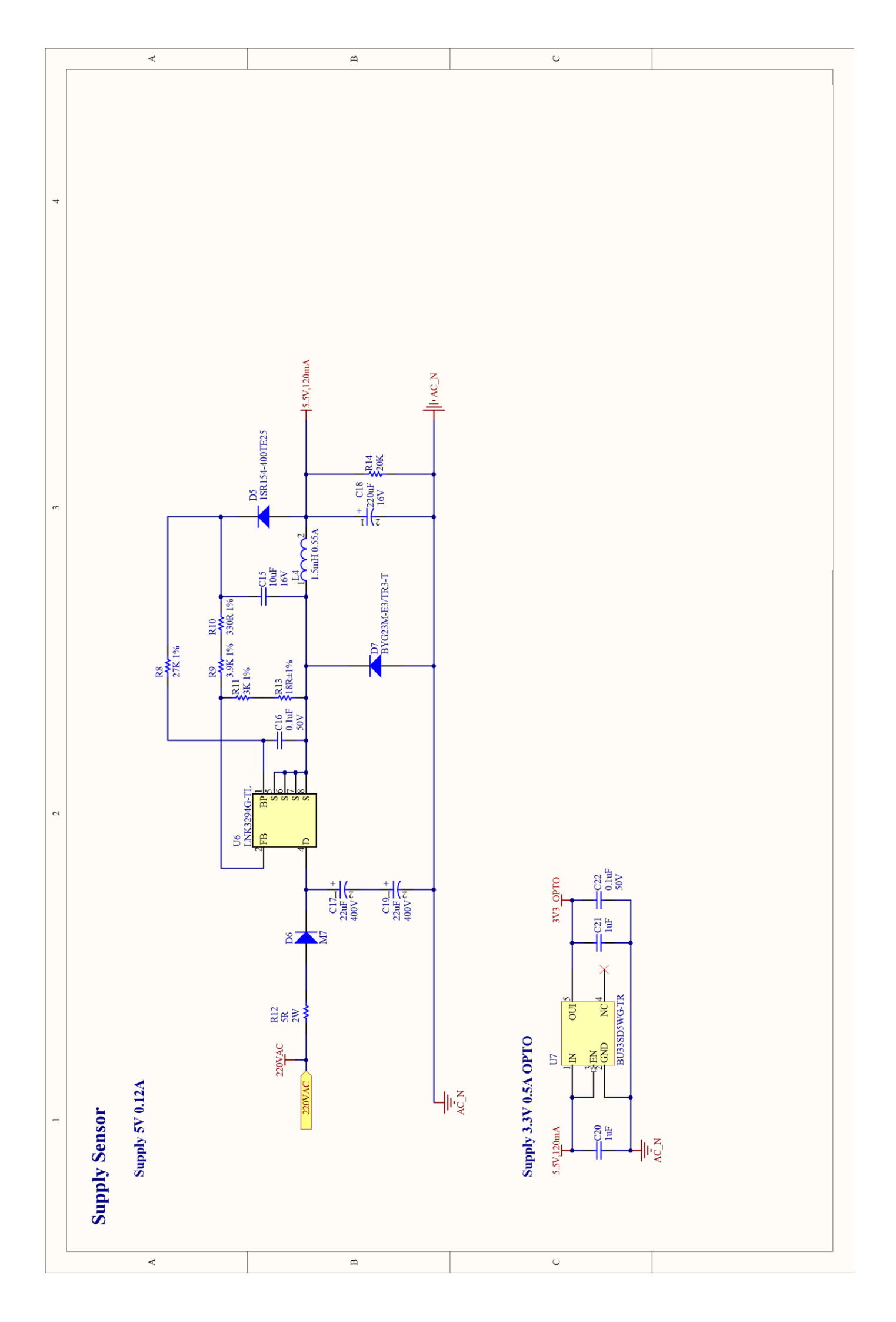

| A                                                                                                    | щ                                                                                                    | υ | 0 |
|----------------------------------------------------------------------------------------------------|----------------------------------------------------------------------------------------------------|---|---|
|                                                                                                    |                                                                                                    |   |   |
| Designator<br>EV Charger-Main CN SchDoc                                                                                           | SPI_L<br>RCMU<br>RY_CCT<br>CPPP<br>CPPP                                                                   |   |   |
| signator<br>Charger-Main PSU PS SS.SchDoc<br>> 220VAC<br>signator<br>Charger-Main ATM90E26.SchDoc<br>Charger-Main ATM90E26.SchDoc | ► LINE SPLH SPL SPL SPL SPL SPLACE    SPLACE    SPLACE    SPLACE    SPLACE    SPLACE    CPRP    EN 3Y3 CP |   |   |
| Designator<br>EV Charger-Main PSU PS.SchDoc<br>220VAC                                                                             | LINE RCMU C                                                                                               |   |   |
| <                                                                                                    | m                                                                                                    | U | Q |

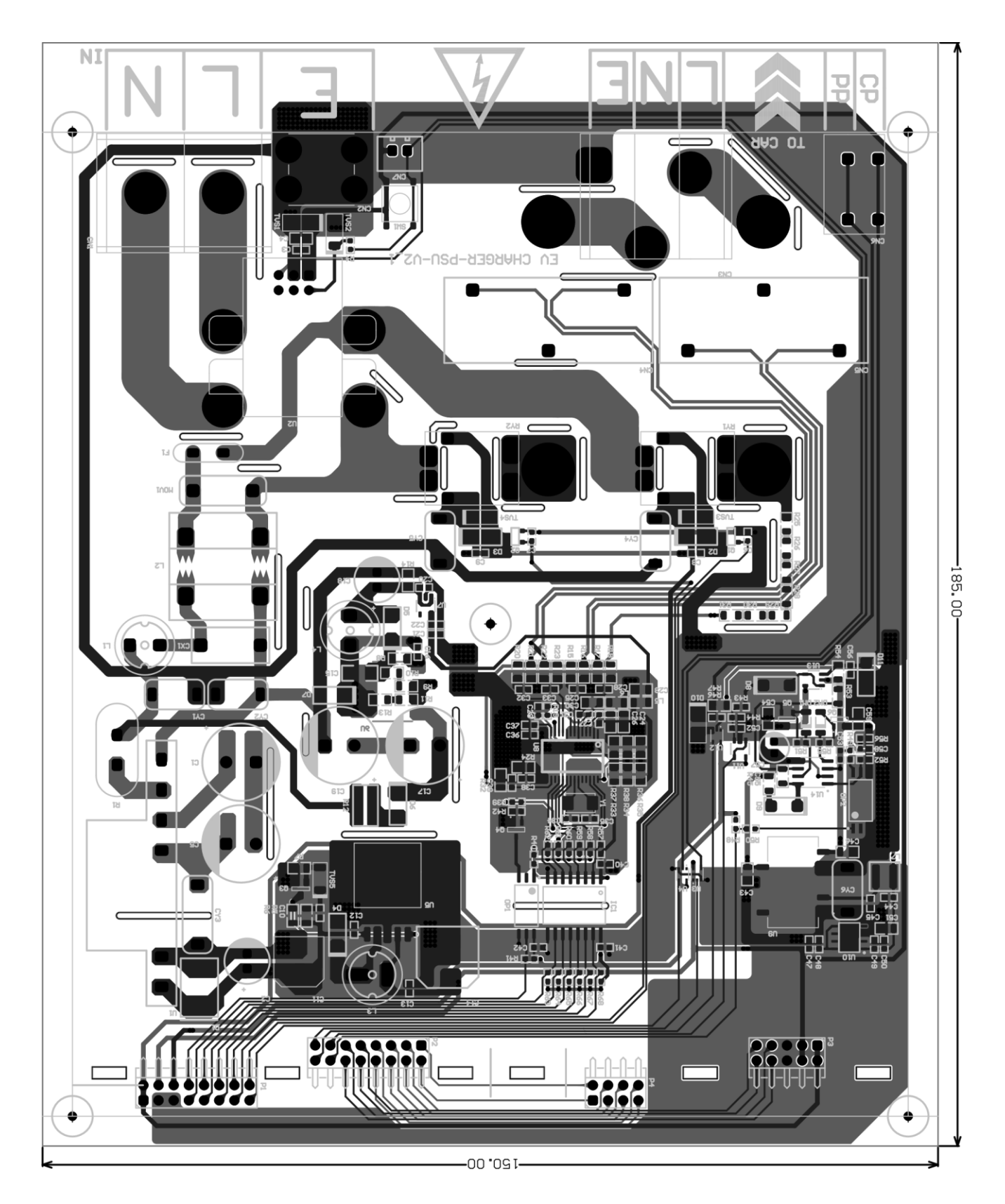

เอกสารเพิ่มเติม : https://drive.google.com/drive/folders/1-gOCKcEj6A6lFB6FmqLSWlztAnkVCRJO?usp=sharing